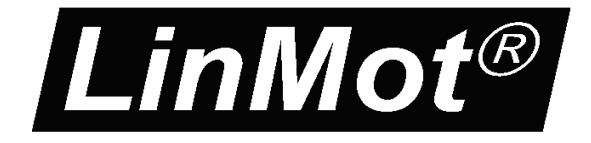

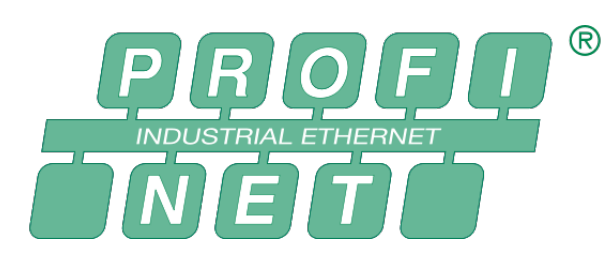

# MC-Link with ProfiNet Interface User Manual

This document applies to the following controllers: B8050-ML-PN

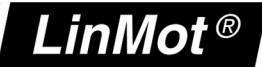

© 2018 NTI AG

This work is protected by copyright.

Under the copyright laws, this publication may not be reproduced or transmitted in any form, electronic or mechanical, including photocopying,

recording, microfilm, storing in an information retrieval system, not even for didactical use, or translating, in whole or in part, without the prior written consent of NTI AG.

LinMot® is a registered trademark of NTI AG.

Note:

The information in this documentation reflects the stage of development at the time of press and is therefore without obligation. NTI AG reserves itself the right to make changes at any time and without notice to reflect further technical advance or product improvement.

Document version 4.4 / Whp, August 2018

NTI AG / LinMot

www.LinMot.com

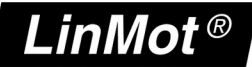

# **Table of Content**

| 1 SYSTEM OVERVIEW                                     | <u>4</u>  |
|-------------------------------------------------------|-----------|
| 1.1 References                                        | 4         |
| <b>2</b> CONNECTING TO THE PROFINET NETWORK           | <u>5</u>  |
| 2.1 PIN ASSIGNMENT OF THE CONNECTORS X17-X18          | <u>5</u>  |
| 3 SETUP IN THE PLC                                    | <u>6</u>  |
| 3.1 Adding the GSDML to the Hardware Catalogue        | <u>6</u>  |
| 3.2 ADDING THE B8050-ML-PN V1.x PROFINET SLAVE DEVICE | <u>6</u>  |
| 4 PROFINET PARAMETERS                                 | 6         |
| <u>4.1 Parameters</u>                                 | <u>6</u>  |
| 5 REALTIME IO DATA MAPPING                            | 8         |
| 5.1 IO DATA MAPPING OF EACH AXIS                      | 8         |
| 5.1.1 Output Data Mapping of one axis                 | <u>8</u>  |
| 5.1.2 Input Data Mapping of one axis                  | <u>8</u>  |
| 5.2 PLC Setup with different numbers of Axis          | <u>9</u>  |
| 5.2.1 PLC Setup with 1 Axis                           | <u>9</u>  |
| 5.2.2 PLC Setup with 2 Axis                           | <u>10</u> |
| 5.2.3 PLC Setup with 3 Axis                           | <u>11</u> |
| 5.2.4 PLC Setup with 4 Axis                           | <i>12</i> |
| 5.2.5 PLC Setup with 5 Axis                           | <u>13</u> |
| 5.2.6 PLC Setup with 6 Axis                           | <u>14</u> |
| 5.2.7 PLC Setup with 7 Axis                           | <u>15</u> |
| 5.2.8 PLC Setup with 8 Axis                           | <u>16</u> |
| 6 CONTACT ADDRESSES                                   | 17        |

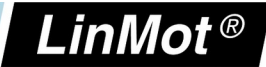

### 1 System overview

The LinMot ProfiNet-ML controllers have the following functionalities:

| Device Property            | Value / Remark |
|----------------------------|----------------|
| Minimal ProfiNetcycle time | 2 ms           |

ProfiNet is the open real-time Ethernet network originally developed by Siemens. The LinMot act as Slave in this network and is implemented with the standard ASIC TPS 1 from Renesas.

For further information on the ProfiNet fieldbus please visit: <a href="http://www.ProfiNet.org/">http://www.ProfiNet.org/</a>

### 1.1 References

All user manuals are distributed with the LinMot-Talk configuration software the newest version can be downloaded from the LinMot homepage under the download section.

| Ref | Title                                                   | Source         |
|-----|---------------------------------------------------------|----------------|
| 1   | User Manual Motion Control SW                           | www.linmot.com |
| 2   | LinMot Drive Configuration over Fieldbus Interfaces SG4 | www.linmot.com |
| 3   | Usermanual_MC_Link_with_ProfiNet_SG5.pdf                | www.linmot.com |

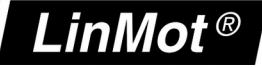

# 2 Connecting to the ProfiNet Network

### 2.1 Pin Assignment of the Connectors X17-X18

The Ethernet connectors are standard RJ45 female connectors with a pin assignment as defined by EIA/TIA T568B:

| X17 – X18 | RealTim                           | e Ethernet Connector                                  |                                                            |
|-----------|-----------------------------------|-------------------------------------------------------|------------------------------------------------------------|
|           | Pin                               | Wire color code                                       | Assignment 100BASE-TX                                      |
|           | 1                                 | WHT/ORG                                               | Rx+                                                        |
|           | 2                                 | ORG                                                   | Rx-                                                        |
|           | 3                                 | WHT/GRN                                               | Tx+                                                        |
|           | 4                                 | BLU                                                   | -                                                          |
|           | 5                                 | WHT/BLU                                               | -                                                          |
|           | 6                                 | GRN                                                   | Tx-                                                        |
|           | 7                                 | WHT/BRN                                               | -                                                          |
|           | 8                                 | BRN                                                   | -                                                          |
|           | case                              | -                                                     | -                                                          |
| RJ-45     | Use stan<br>wiring. Th<br>Cable". | dard patch cables (twist<br>his type of cable is usua | ed pair, S/UTP, AWG26) for<br>lly referred to as a "Cat5e- |

X17 is the ProfiNet input and X18 the ProfiNet Output Connector.

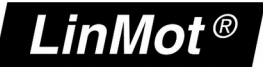

# 3 Setup in the PLC

In the following steps the integration of a LinMot ProfiNet controller in the PLC is described. In the example a Siemens master PLC is used.

#### 3.1 Adding the GSDML to the Hardware Catalogue

The LinMot controller is described with \*.gsdml device description file distributed with the LinMot-Talk software.

Copy this file to PLC so it can access it.

Example Source path of ProfiNet Device description file:

C:\Program Files (x86)\LinMot\LinMot-Talk 5.1 Build 20121010\Firmware\Interfaces\ProfiNet\_ML\GSDML\GSDML-V2.2-NTI-ML-PN\_IO-V1.0-20130206.xml

#### 3.2 Adding the B8050-ML-PN V1.x ProfiNet slave device

With drag and trop the B8050-ML-PN device could be added from the HW catalogue to the desired Profinet network:

| Projektnavigation 🔲 ·             | PN_Tst | :_88050_18 → Geräte & Netz   | 9         |                |               |                  |             | _ # # X       | Hardware-Katalog       |
|-----------------------------------|--------|------------------------------|-----------|----------------|---------------|------------------|-------------|---------------|------------------------|
| Geräte                            |        |                              |           |                |               | 🚽 Topologiesicht | 🚠 Netzsicht | 🛐 Gerätesicht | Optionen               |
| B 0 0 B                           | Ver    | netzen 门 Verbindungen S7-Ver | oindung 💌 | 🗄 👯 🏥 🍳 ± 100% | ×             |                  |             |               |                        |
|                                   |        |                              |           |                |               |                  |             | ^             | ✓ Katalog              |
| PN_Tst_B8050_18                   |        |                              |           |                |               |                  | -           |               | <suchen></suchen>      |
| 📑 Neues Gerät hinzufügen          |        |                              |           |                |               |                  |             |               | C Ciler                |
| 📥 Geräte & Netze                  | PLC_1  | 2150                         |           |                | B8050-ML-PN_  | 1 B              |             | =             | Piler                  |
| PLC_1 [CPU 1215C AC/DC/Rly]       | Croi   | 2150                         |           |                | BOOSD-WEFTN V |                  |             |               |                        |
| 🛐 Gerätekonfiguration             |        |                              |           |                | PLC_1         |                  |             |               | ▶ 📺 HMI                |
| 😼 Online & Diagnose               |        |                              |           |                |               |                  |             |               | Antriebe & Starter     |
| 🕨 🕁 Programmbausteine             |        |                              |           | PN/IE 1        |               |                  |             |               | • In Netzkomponenten   |
| 🕨 🏣 Technologieobjekte            |        |                              |           |                |               |                  |             |               | Infassen & Uberwachen  |
| 🕨 🔙 Externe Quellen               |        |                              |           |                |               |                  |             |               | Dezentrale Peripherie  |
| PLC-Variablen                     |        |                              |           |                |               |                  |             |               | ▼ I Weitere Feldgeräte |
| Eg PLC-Datentypen                 |        |                              |           |                |               |                  |             |               | ▼ III PROFINET IO      |
| Beobachtungs- und Forcetabellen   |        |                              |           |                |               |                  |             |               | ▼ III Drives           |
| Programminformationen             |        |                              |           |                |               |                  |             |               | Siemens AG             |
| E Textlisten                      |        |                              |           |                |               |                  |             |               | ▼ MTI-AG               |
| 🕨 🛅 Lokale Baugruppen             |        |                              |           |                |               |                  |             |               | ▼ III NTI-AG           |
| 🕶 🋅 Dezentrale Peripherie         |        |                              |           |                |               |                  |             |               | B8050-ML-PN V1.0       |
| PROFINET IO-System (100): PN/IE_1 |        |                              |           |                |               |                  |             |               | B8050-ML-PN V1.1       |
| B8050-ML-PN_1                     |        |                              |           |                |               |                  |             |               | E1250xPN               |
| Gerätekonfiguration               |        |                              |           |                |               |                  |             |               | E1450xPN               |
| 😵 Online & Diagnose               |        |                              |           |                |               |                  |             |               | E1250xPN V1.1          |
| Axis 1_1                          |        |                              |           |                |               |                  |             |               | E1450xPN V1.1          |

Add the B8050-ML-PN V1.x ProfiNet slave devices to the ProfiNet

### 4 **ProfiNet Parameters**

#### 4.1 Parameters

The ProfiNet Interface has an additional parameter tree branch (Parameters  $\rightarrow$  ProfiNet), which can be configured with the distributed LinMot-Talk software.

NTI AG / LinMot

www.LinMot.com

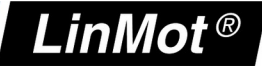

With these parameters, the ProfiNet interface can be enabled or disabled. The LinMot-Talk software can be downloaded from <u>http://www.linmot.com</u> under the section download\software and manuals\Servo Drives\.

#### ProfiNet Dis-/Enable

With the Dis-/Enable parameter the LinMot bus module can be run without the Ethernet ProfiNet interface going online. So in a first step the system can be configured and run without any bus connection.

| ProfiNet\ Dis-/Er | nable                                     |
|-------------------|-------------------------------------------|
| Disable           | Bus Module runs without ProfiNet.         |
| Enable            | Bus Module runs with ProfiNet connection. |

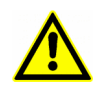

**IMPORTANT**: If the ProfiNet interface is disabled, the integrated ProfiNet-ASIC rests in reset state! No messages will be sent to other devices connected to the ProfiNet-Network via the BM8050-PN Bus Module.

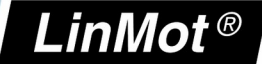

# 5 Realtime IO Data Mapping

For each axis a container of data is exchanged, which allows to control the axis and even to configure it over the exchanged real time data.

### 5.1 IO Data Mapping of each Axis

With this real time IO configuration, an additional configuration module is mapped into the IO data communication. The functionality of this module is the same for all the different fieldbus interfaces. For this reason, the functionality is described in documentation [2] "Controller Configuration over Fieldbus".

#### 5.1.1 Output Data Mapping of one axis

In this real time IO mapping the 16 bit control word, the 16 bit motion command header and the motion command parameters are exchanged. The size of this mapping is 32 bytes or **16 words** for each configured axis.

| Output | Data Mapping of one Axis          |                                          |
|--------|-----------------------------------|------------------------------------------|
| Byte   | Description                       | Size / Type                              |
| Offset |                                   |                                          |
| 00h    | MC SW_ControlWord                 | Uint16 / Bit coded                       |
| 02h    | MC SW_MotionCommandHeader         | Uint16 / 12Bit Command 4Bit count nibble |
| 04h    | MC SW_MotionCommandPar Bytes 0003 | Uint32 / Command specific                |
| 08h    | MC SW_MotionCommandPar Bytes 0407 | Uint32 / Command specific                |
| 0Ch    | MC SW_MotionCommandPar Bytes 0811 | Uint32 / Command specific                |
| 10h    | MC SW_MotionCommandPar Bytes 1215 | Uint32 / Command specific                |
| 14h    | MC SW_MotionCommandPar Bytes 1619 | Uint32 / Command specific                |
| 18h    | Cfg Module Control Word           | Uint16                                   |
| 1Ah    | Cfg Module Index/                 | Uint16                                   |
| 1Ch    | Cfg Module Value/                 | Uint32/Sint32                            |

#### 5.1.2 Input Data Mapping of one axis

In this real time IO mapping the StateVar for the main state machine and several other helpful data are exchanged. The size of this mapping is 26 bytes or **13 words** for each configured axis.

| Input Dat | a Mapping of one Axis  |                                |
|-----------|------------------------|--------------------------------|
| Byte      | Description            | Size / Type                    |
| Unset     |                        |                                |
| 00h       | MC SW StateVar         | Uint16 / coded state depending |
| 02h       | MC SW StatusWord       | Uint16 / Bit coded             |
| 04h       | MC SW WarnWord         | Uint16 / Bit coded             |
| 06h       | MC SW DemandPosition   | Int32 / Position [100nm]       |
| 0Ah       | MC SW ActualPosition   | Int32 / Position [100nm]       |
| 0Eh       | MC SW DemandCurrent    | Int32 / Current [1mA]          |
| 12h       | Cfg Module Status Word | Uint16                         |
| 14h       | Cfg Module Index/      | Uint16                         |
| 16h       | Cfg Module Value/      | Uint32/Sint32                  |

The use of the Control word and Motion Command interface is described in [1]. The real time configuration module is described in [2].

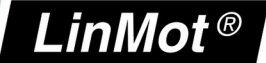

# 5.2 PLC Setup with different numbers of Axis

### 5.2.1 PLC Setup with 1 Axis

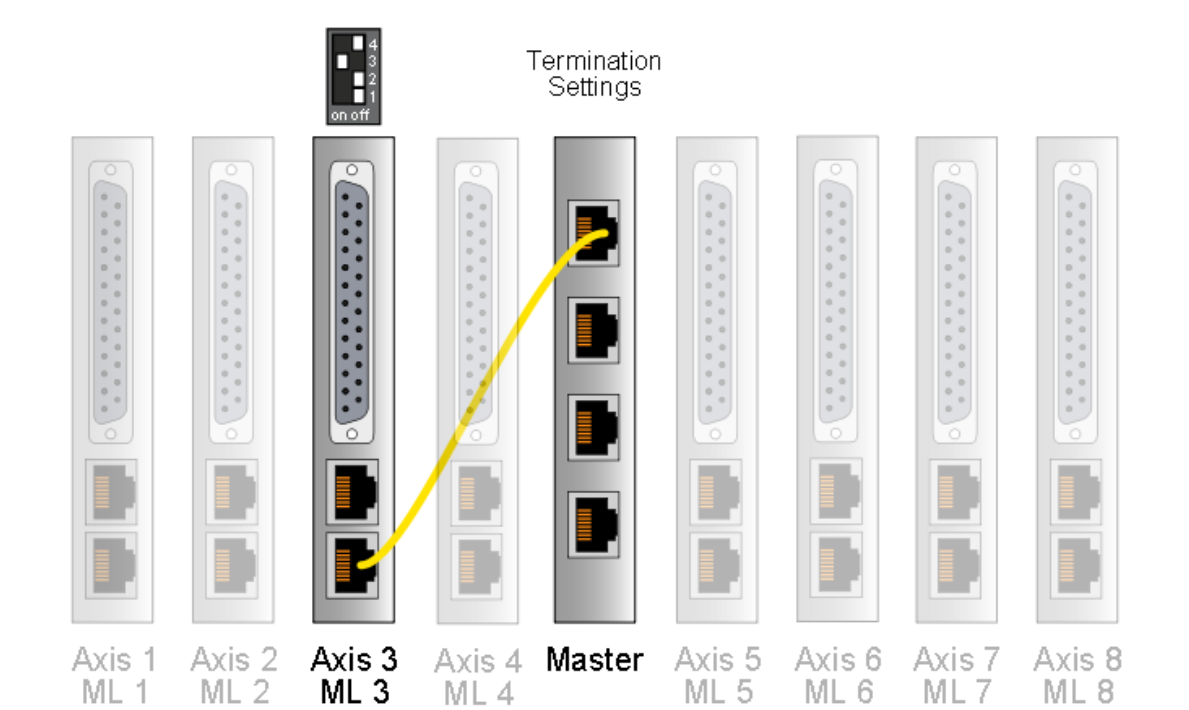

| Projektnavigation 🔲 ·             | PN_Tst | _B8050_11 →                                   | PLC_1 [CPU 12 | 15C AC/I | )C/Rly]  | <ul> <li>Dezer</li> </ul> | trale Peri | pherie 🕨 PROFINI | ET IO-System (100 | ): PN/IE_1 → B805 | io-ml-pn_1  | _ # #×    | Hardware-Katalog  |
|-----------------------------------|--------|-----------------------------------------------|---------------|----------|----------|---------------------------|------------|------------------|-------------------|-------------------|-------------|-----------|-------------------|
| Geräte                            |        |                                               |               |          |          |                           |            |                  | 🛃 Topologi        | esicht 🛛 🛔 Netzs  | icht 📑 Ge   | rätesicht | Optionen          |
| 🖻 O O 📑                           | de B   | 8050-ML-PN_1                                  |               | 🖌 🗄      | 🔍 ±      | 100%                      | •          | ]                |                   |                   |             |           |                   |
|                                   |        | 1                                             | ·             |          |          |                           | _          |                  |                   |                   |             | ^         | ✓ Katalog         |
| PN_Tst_B8050_11                   |        |                                               |               |          |          |                           |            |                  |                   |                   |             | =         | <suchen></suchen> |
| 🌁 Neues Gerät hinzufügen          |        |                                               |               |          |          |                           |            |                  |                   |                   |             |           | - Filter          |
| 📥 Geräte & Netze                  |        |                                               | _             |          |          |                           |            |                  |                   |                   |             |           | M rinter          |
| FLC_1 [CPU 1215C AQ/DQRIy]        |        | -                                             |               | l l      |          |                           |            |                  |                   |                   |             |           | B8050-ML-PN V1.0  |
| Gerätekonfiguration               |        |                                               |               | U.       | 08050-PH |                           |            |                  |                   |                   |             |           | ▼ MTI IO Profile  |
| 🗓 Online & Diagnose               |        |                                               |               |          |          |                           |            |                  |                   |                   |             |           | Axis 1            |
| 🕨 🔜 Programmbausteine             |        |                                               |               |          |          |                           |            |                  |                   |                   |             |           | Axis 2            |
| 🕨 🏣 Technologieobjekte            |        |                                               |               |          |          |                           |            |                  |                   |                   |             | ~         | Axis 3            |
| 🕨 🚮 Externe Quellen               | <      |                                               |               | 11       |          |                           |            | 1                |                   |                   |             | > 🗊       | Ax15 4            |
| 🕨 🔚 PLC-Variablen                 | -      |                                               |               |          |          |                           |            |                  |                   |                   |             |           | Axis 5            |
| E PLC-Datentypen                  | Gerä   | iteübersicht                                  |               |          |          |                           |            |                  |                   |                   |             |           | Axis 6            |
| Beobachtungs- und Forcetabellen   | -      | Peugeuppe                                     |               | Reuar    | Cheak    | E Advaces                 | A Advance  | Tue              | Restall Nr.       | Finnersen         | Kananaantar |           | Axis 7            |
| Programminformationen             | Ľ      | - PROFO MUR                                   | 01.2          | Daugr    | O.       | EMulessi                  | : AMUIESSE | PROFO MI PN V1 O | 01E0 1990         | T ID SW Vor       | Kummentar   | _         | Axis 8            |
| Textlisten                        |        | <ul> <li>B0000040024</li> <li>BNUO</li> </ul> | n_1           | 0        | 0 11     |                           |            | PODED MILEN      | 0150-1000         | 1_10_010_0101     |             | _         |                   |
| 🕨 🥅 Lokale Baugruppen             |        | # FN-IO                                       |               | 0        | 1        | 60.00                     | 49.00      | boubu-mL-FN      |                   | 1.0               |             |           |                   |
| 🕶 🧊 Dezentrale Peripherie         |        | Add D_1                                       |               | 0        | 1        | 6695                      | 0099       | Axis 5           |                   | 1.0               |             |           |                   |
| PROFINET IO-System (100): PN/IE_1 |        |                                               |               | 0        | 2        |                           |            |                  |                   |                   |             |           |                   |
| B8050-ML-PN_1                     |        |                                               |               | 0        |          |                           |            |                  |                   |                   |             |           |                   |
| Gerätekonfiguration               |        |                                               |               | 0        | 4        |                           |            |                  |                   |                   |             |           |                   |
| 😼 Online & Diagnose               |        |                                               |               | 0        | 0        |                           |            |                  |                   |                   |             |           |                   |
| 🚺 Axis 3_1                        |        |                                               |               | 0        | -        |                           |            |                  |                   |                   |             |           |                   |
| 🕨 🙀 Gemeinsame Daten              |        |                                               |               | 0        | ·        |                           |            |                  |                   |                   |             |           |                   |
| Dokumentationseinstellungen       |        |                                               |               | 0        | 0        |                           |            |                  |                   |                   |             |           |                   |
| Sprachen & Ressourcen             |        |                                               |               |          |          |                           |            |                  |                   |                   |             |           |                   |
| 🕨 🔚 Online-Zugänge                |        |                                               |               |          |          |                           |            |                  |                   |                   |             |           |                   |
| 🕨 🤄 SIMATIC Card Reader           |        |                                               |               |          |          |                           |            |                  |                   |                   |             |           |                   |

NTI AG / LinMot

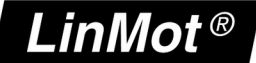

#### 5.2.2 PLC Setup with 2 Axis

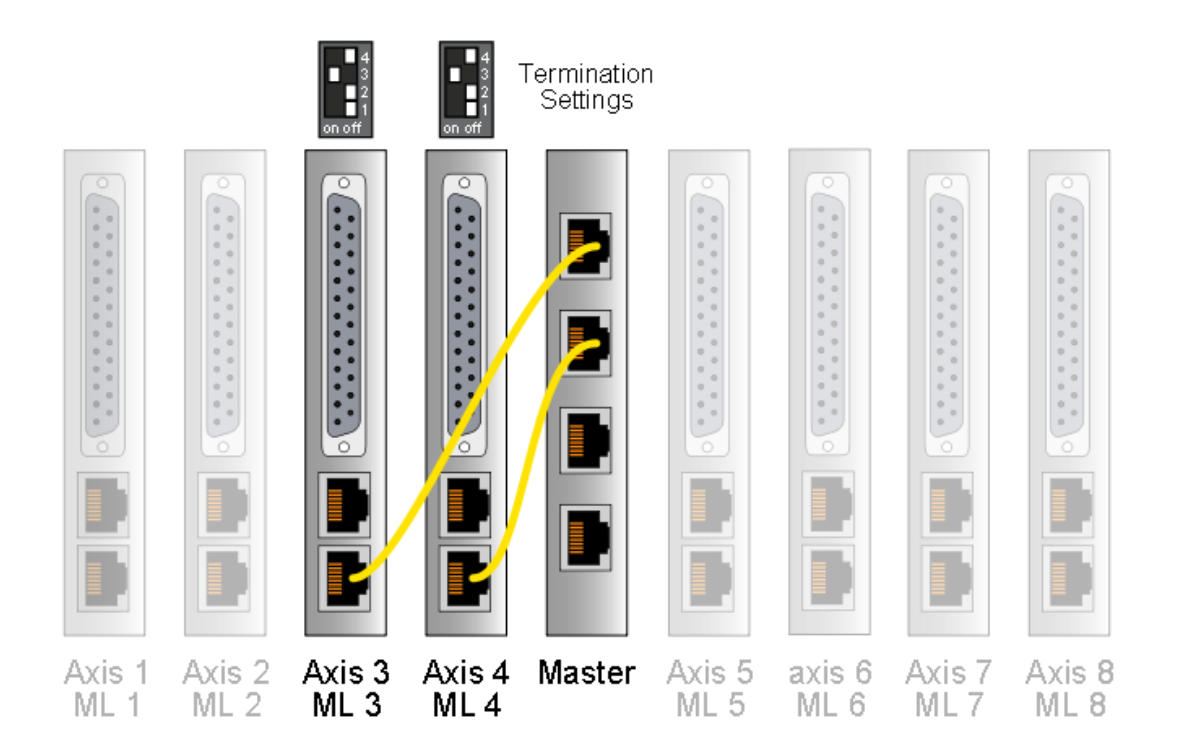

| Projektnavigation 🔲 🖣                                | PN_Tst_B8050_12 → PLC_1 [Cl                      | PU 1215C AC/ | DC/Rly] → | Dezentra    | ale Perij | pherie ▶ PROFIN  | ET IO-System (100) | ): PN/IE_1 → B80 | 50-ML-PN_1 📃 🖬 🖬 🗙 | Hardware-Katalog |
|------------------------------------------------------|--------------------------------------------------|--------------|-----------|-------------|-----------|------------------|--------------------|------------------|--------------------|------------------|
| Geräte                                               |                                                  |              |           |             |           |                  | 君 Topologie        | esicht 🛔 Netzs   | icht 📑 Gerätesicht | Optionen         |
| 1 O O 1 D D D D D D D D D D D D D D D D              | # B8050-ML-PN_1                                  | - 🗉 🖌 🗄      | 🛛 🔍 ± 1   | 00%         | -         |                  |                    |                  |                    |                  |
|                                                      | <b>V</b>                                         |              |           |             |           |                  |                    |                  | ^                  | ✓ Katalog        |
| PN_Tst_B8050_12                                      |                                                  |              |           |             |           |                  |                    |                  | =                  | «Suchen»         |
| 📑 Neues Gerät hinzufügen                             |                                                  |              |           |             |           |                  |                    |                  |                    | C Cilear         |
| 📩 Geräte & Netze                                     |                                                  |              |           |             |           |                  |                    |                  |                    |                  |
|                                                      |                                                  | ĥ            |           |             |           |                  |                    |                  |                    | I BBUSUMEEN VIII |
| Gerätekonfiguration                                  | -                                                | 6            | COUPO-LAN |             |           |                  |                    |                  |                    | NILIO Profile    |
| 😼 Online & Diagnose                                  |                                                  |              |           |             |           |                  |                    |                  |                    | Axis 1           |
| 🕨 🔜 Programmbausteine                                |                                                  |              |           |             |           |                  |                    |                  |                    | Axis 2           |
| 🕨 🚂 Technologieobjekte                               |                                                  |              |           |             | _         |                  |                    |                  | ~                  | Axis 3           |
| 🕨 🔚 Externe Quellen                                  | <                                                | 11           |           |             |           |                  |                    |                  | >                  | Axis 4           |
| PLC-Variablen                                        |                                                  |              |           |             | 1         | * · · ·          |                    |                  |                    | Axis 5           |
| 🕨 📴 PLC-Datentypen                                   | Geräteübersicht                                  |              |           |             |           |                  |                    |                  |                    | Axis 6           |
| 🕨 🤤 Beobachtungs- und Forcetabellen                  | Baugguppe                                        | Beugr        | Steck 8   | F-Adresse A | Adresse   | Two              | Bastall-Mr         | Firmware         | Kommenter          | Axis 7           |
| Programminformationen                                | PROFO_MI_PN_1                                    | Duugi        | 0         | ervaresse r | (Aureobe  | PROFO MI PNIVI O | 0150.1990          | T ID SW Vor      | Rommencar          | Axis 8           |
| Textlisten                                           | <ul> <li>BOODD METRET</li> <li>N PNUO</li> </ul> | 0            | 0.11      |             |           | REDEO.ML-PN      | 01001000           | 1_10_011_101     |                    |                  |
| 🕨 🧊 Lokale Baugruppen                                | 446.2.1                                          | 0            | 1         |             |           | Auia 9           |                    | 1.0              |                    |                  |
| 🕶 🛅 Dezentrale Peripherie                            | Avis 4_1                                         | 0            | 2         | 04 110 1    | 00 121    | Avia A           |                    | 1.0              |                    |                  |
| <ul> <li>ROFINET IO-System (100): PN/IE_1</li> </ul> | 7415 4_1                                         | 0            | 2         | 24112       | 00131     | 7403 4           |                    | 1.0              |                    |                  |
|                                                      |                                                  | 0            | 4         |             |           |                  |                    |                  |                    |                  |
| Gerätekonfiguration                                  |                                                  | 0            | ч<br>с    |             |           |                  |                    |                  |                    |                  |
| 😼 Online & Diagnose                                  |                                                  | 0            | 6         |             |           |                  |                    |                  |                    |                  |
| Axis 3_1                                             |                                                  | 0            | 7         |             |           |                  |                    |                  |                    |                  |
| 🛄 Axis 4_1                                           |                                                  | 0            |           |             |           |                  |                    |                  |                    |                  |
| 🕨 🧊 Gemeinsame Daten                                 |                                                  | 0            | 0         |             |           |                  |                    |                  |                    |                  |
| Dokumentationseinstellungen                          |                                                  |              |           |             |           |                  |                    |                  |                    |                  |

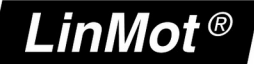

#### 5.2.3 PLC Setup with 3 Axis

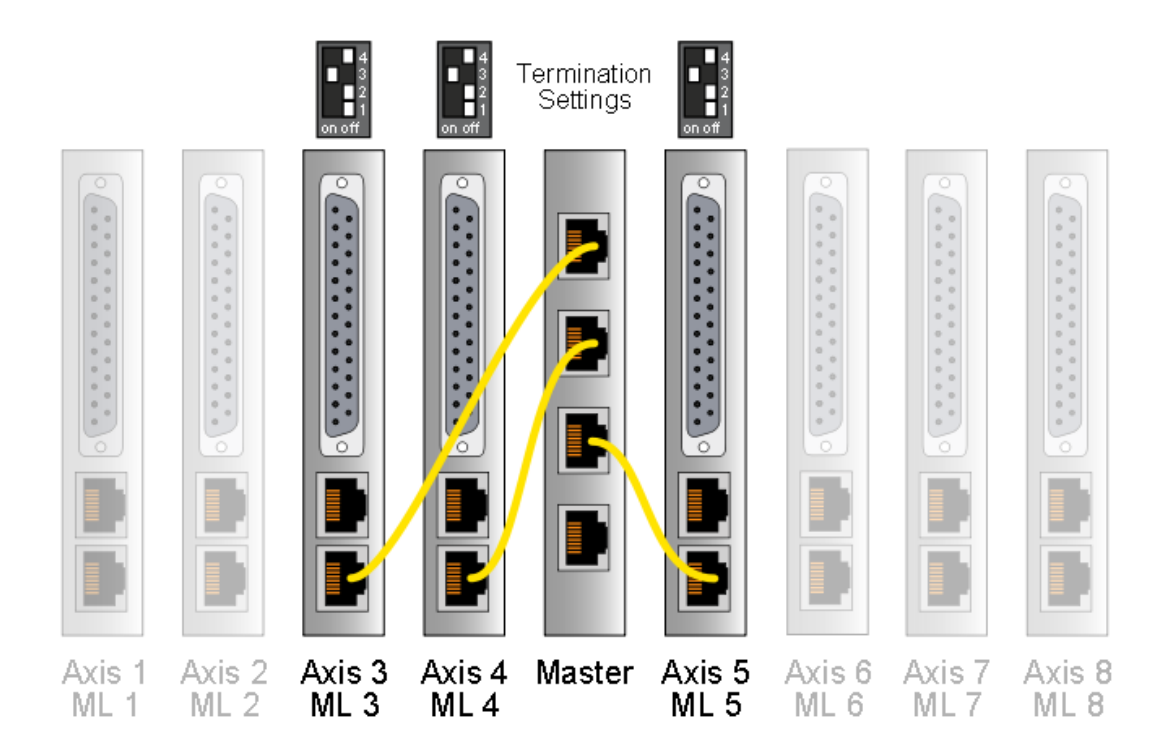

| Projektnavigation 🔲 🕯                 | PN_Tst_ | _B8050_13 → PLC_1 [C              | PU 1215C AG | DC/Rly]  | ▶ Dezen   | trale Peri | oherie → PROFIN  | ET IO-System (100) | : PN/IE_1 → B80 | 50-ML-PN_1 🛄 🖬     | X    |
|---------------------------------------|---------|-----------------------------------|-------------|----------|-----------|------------|------------------|--------------------|-----------------|--------------------|------|
| Geräte                                |         |                                   |             |          |           |            |                  | 🐙 Topologie        | sicht 🔥 Netz:   | sicht 📑 Gerätesich | at 1 |
| (moo 📄 👘                              | 👬 В8    | 050-ML-PN_1                       | - 🗉 🔏 🛙     | ) 🔍 ±    | 100%      |            |                  |                    | 1               |                    | a "  |
|                                       |         |                                   |             |          |           |            |                  |                    |                 |                    | ~    |
| PN_Tst_B8050_13                       |         |                                   |             |          |           |            |                  |                    |                 |                    | -    |
| Neues Gerät hinzufügen                |         |                                   |             |          |           |            |                  |                    |                 |                    |      |
| 📥 Geräte & Netze                      |         |                                   | _           |          |           |            |                  |                    |                 |                    |      |
| ▼ 1 PLC_1 [CPU 1215C AQ/DQ/RIy]       |         | _                                 | 1           |          |           |            |                  |                    |                 |                    |      |
| Gerätekonfiguration                   |         |                                   | l           | 06050-Ph |           |            |                  |                    |                 |                    |      |
| 😼 Online & Diagnose                   |         |                                   |             |          |           |            |                  |                    |                 |                    |      |
| 🕨 📴 Programmbausteine                 |         |                                   |             |          |           |            |                  |                    |                 |                    |      |
| 🕨 🏣 Technologieobjekte                |         |                                   |             |          |           |            |                  |                    |                 |                    | ~    |
| 🕨 🔚 Externe Quellen                   | <       |                                   | Ш           |          |           |            |                  |                    |                 |                    | > 🗊  |
| 🕨 🌄 PLC-Variablen                     |         |                                   |             |          |           |            | * *              |                    |                 |                    |      |
| PLC-Datentypen                        | Gerät   | eübersicht                        |             |          |           |            |                  |                    |                 |                    |      |
| 🕨 🋄 Beobachtungs- und Forcetabellen   |         | Beugruppe                         | Baugr       | Steck    | F-Adresse | A-Adresse  | Typ              | Bestell-Mr         | Firmware        | Kommenter          |      |
| Programminformationen                 |         | <ul> <li>B8050-ML-PN_1</li> </ul> | Dungr       | 0        | E Haresse | . marcosc  | B8050-ML-PN V1.0 | 0150-1880          | T ID Silf Ver   | , internet         |      |
| 🛓 Textlisten                          |         | <ul> <li>PNUO</li> </ul>          | 0           | 0.11     |           |            | B8050-ML-PN      | 01001000           | 1_10_011_101    |                    |      |
| 🕨 🛅 Lokale Baugruppen                 |         | Avis 3 1                          | 0           | 1        | 68.93     | 68 99      | Avis 3           |                    | 1.0             |                    |      |
| 🕶 🌆 Dezentrale Peripherie             |         | Avis d. 1                         | 0           | 2        | 94 119    | 100 191    | Avis A           |                    | 1.0             |                    |      |
| 🕶 🔛 PROFINET IO-System (100): PN/IE_1 |         | Avia F_1                          | 0           | -        | 100 145   | 100101     | Avis F           |                    | 1.0             |                    |      |
| B8050-ML-PN_1                         |         | N05 0_1                           | 0           | 3        | 120145    | 152105     | A05 5            |                    | 1.0             |                    |      |
| 🕅 Gerätekonfiguration                 |         |                                   | 0           | -        |           |            |                  |                    |                 |                    |      |
| 🖞 Online & Diagnose                   |         |                                   | 0           | 5        |           |            |                  |                    |                 |                    |      |
| Axis 3_1                              |         |                                   | 0           | 0        |           |            |                  |                    |                 |                    |      |
| Axis 4_1                              |         |                                   | 0           | ·        |           |            |                  |                    |                 |                    |      |
| Axis 5_1                              |         |                                   | 0           | 8        |           |            |                  |                    |                 |                    |      |
| 🕨 📑 Gemeinsame Daten                  |         |                                   |             |          |           |            |                  |                    |                 |                    |      |
| 🕨 🛅 Dokumentationseinstellungen       |         |                                   |             |          |           |            |                  |                    |                 |                    |      |

NTI AG / LinMot

#### 5.2.4 PLC Setup with 4 Axis

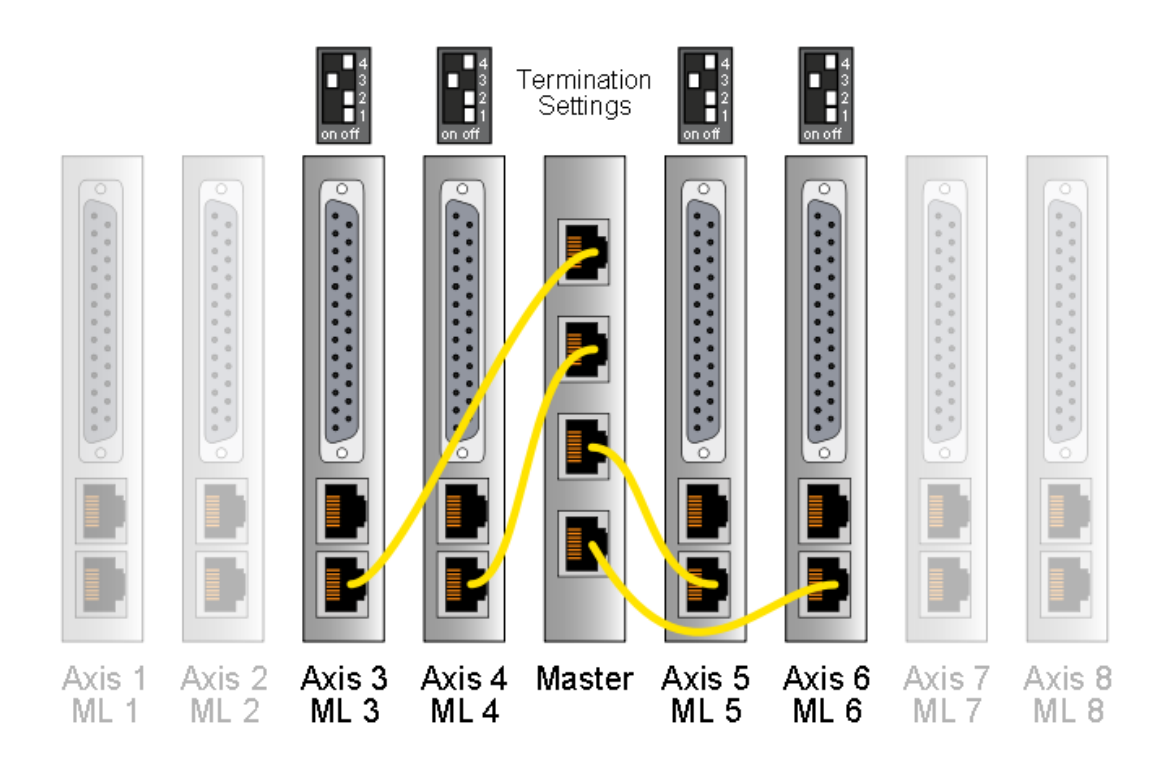

| Projektnavigation 0                   | 1 🔹 P | N_Tst_B80   | 050_14 → PLC_1 | [CPU 1215C | AC/DC/R  | ly] ► Dezer | trale Peri  | pherie 🕨 PROFIN  | ET IO-System (100) | : PN/IE_1 → B80 | 50-ML-PN_1 | _ # = ×  | Hardv                 |
|---------------------------------------|-------|-------------|----------------|------------|----------|-------------|-------------|------------------|--------------------|-----------------|------------|----------|-----------------------|
| Geräte                                |       |             |                |            |          |             |             |                  | 🛃 Topologie        | sicht 🛔 Netzs   | icht 📑 Ger | ätesicht | Opti                  |
| · · · · · · · · · · · · · · · · · · · | e 1   | H 88050-    | -ML-PN_1       | - 🗉 🖌      |          | ± 100%      | -           |                  |                    |                 |            | - 🖬 T    |                       |
|                                       |       |             | ~              |            |          |             |             |                  |                    |                 |            | <u>^</u> | ✓ Ka                  |
| PN_Tst_B8050_14                       |       |             |                |            |          |             |             |                  |                    |                 |            |          | <such< td=""></such<> |
| 🍟 Neues Gerät hinzufügen              |       |             |                |            |          |             |             |                  |                    |                 |            |          |                       |
| 📥 Geräte & Netze                      |       |             |                |            |          |             |             |                  |                    |                 |            |          | Filte                 |
| • []] PLC_1 [CPU 1215C AQDQRIy]       |       |             | -              |            | 1        |             |             |                  |                    |                 |            |          |                       |
| 时 Gerätekonfiguration                 |       |             |                |            | 08050    | -PN         |             |                  |                    |                 |            |          | - III N               |
| 😼 Online & Diagnose                   |       |             |                |            |          |             |             |                  |                    |                 |            |          |                       |
| 🕨 🚘 Programmbausteine                 |       |             |                |            |          |             |             |                  |                    |                 |            |          |                       |
| 🕨 🚂 Technologieobjekte                |       |             |                |            |          |             |             |                  |                    |                 |            | ~        |                       |
| 🕨 📷 Externe Quellen                   | 1     | (           |                | 10         |          |             |             |                  |                    |                 |            | 2        |                       |
| 🕨 🔁 PLC-Variablen                     |       | ·           |                |            |          |             |             | * I <b>*</b> I   |                    |                 |            |          | -                     |
| PLC-Datentypen                        |       | Geräteüb    | ersicht        |            |          |             |             |                  |                    |                 |            |          |                       |
| 🕨 詞 Beobachtungs- und Forcetabellen   |       | <b>V</b> Ba | auguiona       | Ba         | uar Ster | k E-Adress  | a A-Adragge | Tun              | Bertell-Nr         | Firmware        | Kommenter  |          |                       |
| 📲 Programminformationen               |       |             | BROSOLMILEN 1  | 0          | n n      | K Evidress  | e mindresse | B8050-ML-PN V1.0 | 0150-1880          | T ID SW Ver     | Kommentar  |          | 1                     |
| Textlisten                            |       |             | PNUO           | 0          | 0.2      |             |             | B8050-ML-PN      | 01001000           | 1_10_014_401    |            |          |                       |
| 🕨 🛅 Lokale Baugruppen                 |       |             | Avic 2 1       | 0          | 1        | 60 02       | 69 00       | Avic D           |                    | 1.0             |            |          |                       |
| 🕶 🛅 Dezentrale Peripherie             |       |             | Avis 4 1       | 0          | 2        | 94 119      | 100.121     | Avis J           |                    | 1.0             |            |          |                       |
| ▼ I PROFINET IO-System (100): PN/IE_1 |       |             | Avis 5 1       | 0          | -        | 120, 145    | 100151      | Avie 5           |                    | 1.0             |            |          |                       |
|                                       |       |             | Avis 6_1       | 0          |          | 146 171     | 164 105     | Avia 6           |                    | 1.0             |            |          |                       |
| 🔢 Gerätekonfiguration                 |       |             | A05 0_1        | 0          | 4        | 140171      | 104195      | Aus o            |                    | 1.0             |            |          |                       |
| 😼 Online & Diagnose                   |       |             |                | 0          | 2        |             |             |                  |                    |                 |            |          |                       |
| Axis 3_1                              |       |             |                | 0          | 5        |             |             |                  |                    |                 |            |          |                       |
| Axis 4_1                              |       |             |                | 0          |          |             |             |                  |                    |                 |            |          |                       |
| Mxis 5_1                              |       |             |                | U          | 8        |             |             |                  |                    |                 |            |          |                       |
| Axis 6_1                              |       |             |                |            |          |             |             |                  |                    |                 |            |          |                       |
| 🕨 🙀 Gemeinsame Daten                  |       |             |                |            |          |             |             |                  |                    |                 |            |          |                       |
| Dokumentationseinstellungen           |       |             |                |            |          |             |             |                  |                    |                 |            |          |                       |

#### 5.2.5 PLC Setup with 5 Axis

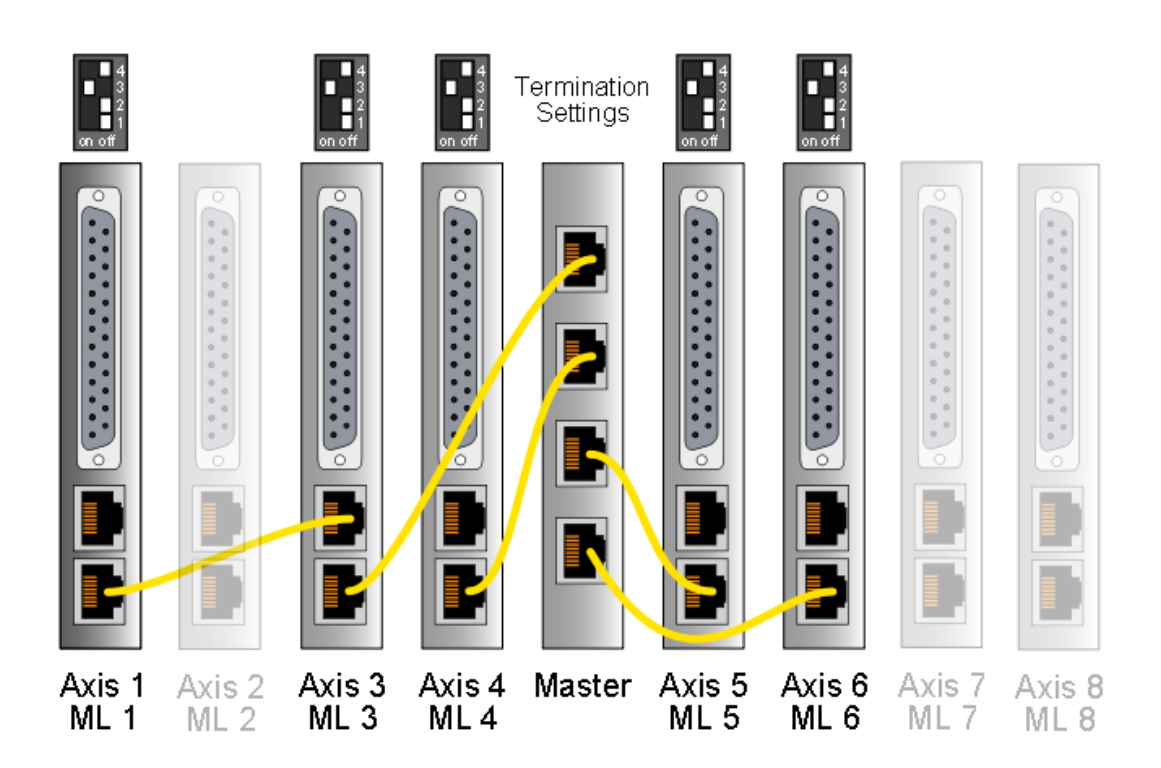

| Projektnavigation                     |   | PN_Tst_B8050_15 → PLC_ | _1 [CPU 1215C AC/I | OC/RIy]  | ▶ Dezen   | trale Peri | pherie 🕨 PROFIN  | ET IO-System (10 | 0): PN/IE_1 → B80 | 50-ML-PN_1  | _∎≡×      |
|---------------------------------------|---|------------------------|--------------------|----------|-----------|------------|------------------|------------------|-------------------|-------------|-----------|
| Geräte                                |   |                        |                    |          |           |            |                  | 君 Topolog        | iesicht 🔒 Netze   | icht 📑 🕅 Ge | rätesicht |
| 1 O O                                 | 1 | # B8050-ML-PN_1        |                    | € ±      | 100%      | -          |                  |                  |                   |             |           |
|                                       |   | <b>V</b>               |                    |          |           | _          |                  |                  |                   |             | ^         |
| <ul> <li>PN_Tst_B8050_15</li> </ul>   |   |                        |                    |          |           |            |                  |                  |                   |             | =         |
| 📑 Neues Gerät hinzufügen              |   |                        | _                  |          |           |            |                  |                  |                   |             |           |
| 📥 Geräte & Netze                      |   |                        |                    |          |           |            |                  |                  |                   |             |           |
| PLC_1 [CPU 1215C AC/DC/Rly]           |   | _                      |                    |          |           |            |                  |                  |                   |             |           |
| Gerätekonfiguration                   |   | •                      |                    | 88050-PH |           |            |                  |                  |                   |             |           |
| 😼 Online & Diagnose                   |   |                        |                    |          |           |            |                  |                  |                   |             |           |
| 🕨 🔜 Programmbausteine                 |   |                        |                    |          |           |            |                  |                  |                   |             |           |
| 🕨 🏣 Technologieobjekte                |   |                        |                    |          |           |            |                  |                  |                   |             | ~         |
| 🕨 🚮 Externe Quellen                   |   | <                      | 11                 |          |           |            |                  |                  |                   |             | > 💶       |
| 🕨 🔁 PLC-Variablen                     |   |                        |                    |          |           | 1          | • I • I          |                  |                   |             |           |
| PLC-Datentypen                        |   | Geräteübersicht        |                    |          |           |            |                  |                  |                   |             |           |
| 🕨 🏣 Beobachtungs- und Forcetabellen   |   | Baugruppe              | Baugr              | Steck    | E-Adresse | ArAdresse  | Typ              | Bestell-Nr       | Firmware          | Kommentar   |           |
| 💐 Programminformationen               |   | BB050-ML-PN 1          | 0                  | 0        | enarcosc  | Timaresse  | B8050-ML-PN V1.0 | 0150-1880        | T ID SWI Ver      | Rommentar   |           |
| 🛓 Textlisten                          |   | PN-IO                  | 0                  | 0 X1     |           |            | B8050-ML-PN      | 01001000         | 1_10_011_101      |             |           |
| 🕨 🥅 Lokale Baugruppen                 |   | Avis 1 1               | 0                  | 1        | 68 93     | 68 99      | Avis 1           |                  | 1.0               |             |           |
| 🕶 🌆 Dezentrale Peripherie             |   | Axis 3 1               | 0                  | 2        | 94 119    | 100 131    | Axis 3           |                  | 1.0               |             |           |
| ▼ 🤤 PROFINET IO-System (100): PN/IE_1 |   | Avis 4 1               | 0                  | 3        | 120 145   | 132 163    | Avis 4           |                  | 1.0               |             |           |
| B8050-ML-PN_1                         |   | Avis 5_1               | 0                  | 4        | 146 171   | 164 195    | Avis 5           |                  | 1.0               |             |           |
| 🛐 Gerätekonfiguration                 |   | Avis 6_1               | 0                  | 5        | 172 197   | 196 227    | Avis 6           |                  | 1.0               |             |           |
| 😵 Online & Diagnose                   |   | 1000_1                 | 0                  | 6        | 112       | Trounder   |                  |                  | 1.0               |             |           |
| 🚺 Axis 1_1                            |   |                        | 0                  | 7        |           |            |                  |                  |                   |             |           |
| 🚺 Axis 3_1                            |   |                        | 0                  | 8        |           |            |                  |                  |                   |             |           |
| Axis 4_1                              |   |                        | 0                  |          |           |            |                  |                  |                   |             |           |
| Axis 5_1                              |   |                        |                    |          |           |            |                  |                  |                   |             |           |
| Axis 6_1                              |   |                        |                    |          |           |            |                  |                  |                   |             |           |
| 🕨 🙀 Gemeinsame Daten                  |   |                        |                    |          |           |            |                  |                  |                   |             |           |
| 🕨 🛅 Dokumentationseinstellungen       |   |                        |                    |          |           |            |                  |                  |                   |             |           |

#### 5.2.6 PLC Setup with 6 Axis

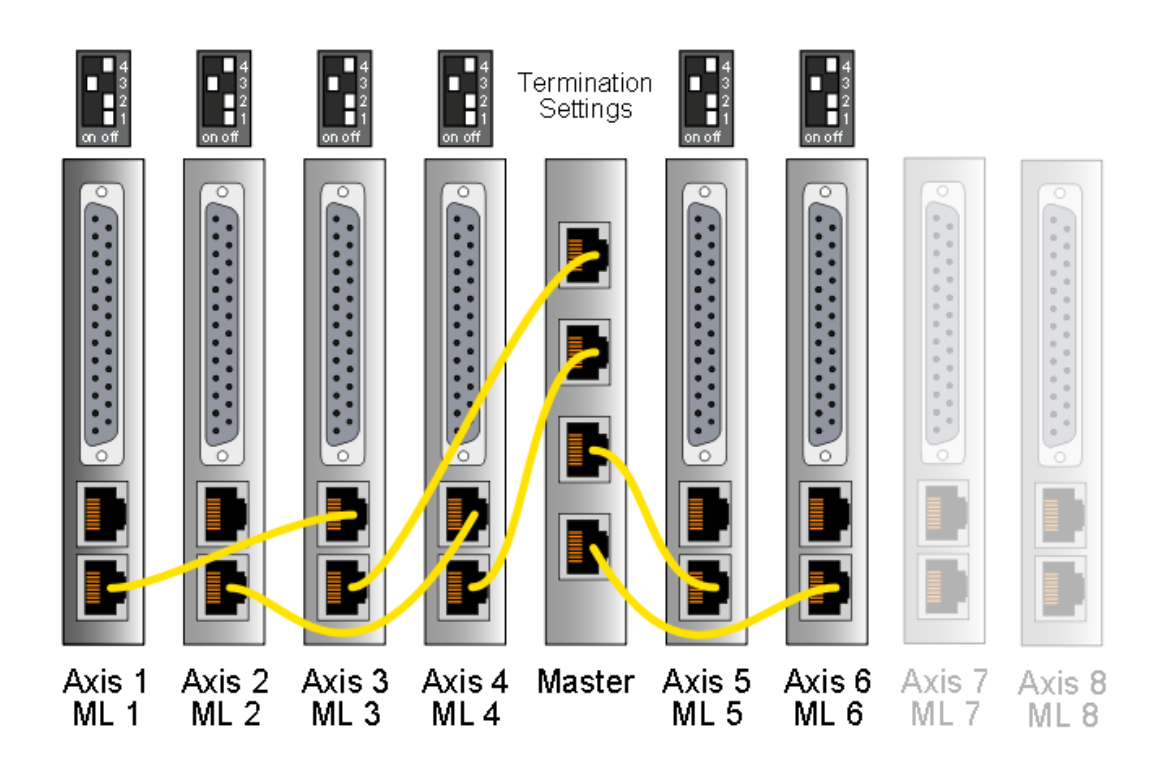

| Projektnavigation 🔲 🖣                 | PN, | _Tst_B  | 8050_16 → P                     | 'LC_1 [CPU 1 | 215C AC | (DC/Rly] | ▶ Dezen   | trale Peri | pherie 🕨 PROFIN  | ET IO-System (10 | 00): PN/IE_1 → B80 | 50-ML-PN_1   | _ # = ×  |
|---------------------------------------|-----|---------|---------------------------------|--------------|---------|----------|-----------|------------|------------------|------------------|--------------------|--------------|----------|
| Geräte                                |     |         |                                 |              |         |          |           |            |                  | 🛃 Topolo         | giesicht 🛛 🛔 Netze | sicht 📑 Geri | itesicht |
| 🖆 O O 🖄                               | dt  | 8805    | 50-ML-PN_1                      | -            | . 4     | . • ±    | 100%      |            |                  |                  |                    |              | - E      |
|                                       |     |         |                                 |              |         |          |           |            |                  |                  |                    |              | ^        |
| ▼ 🔄 PN_Tst_B8050_16                   |     |         |                                 |              |         |          |           |            |                  |                  |                    |              | E        |
| 📑 Neues Gerät hinzufügen              |     |         |                                 |              |         |          |           |            |                  |                  |                    |              |          |
| 📥 Geräte & Netze                      |     |         |                                 | _            |         |          |           |            |                  |                  |                    |              |          |
| FLC_1 [CPU 1215C AC/DC/Rly]           |     |         | _                               |              |         |          |           |            |                  |                  |                    |              |          |
| Gerätekonfiguration                   |     |         |                                 |              |         | BBUSB-PH |           |            |                  |                  |                    |              |          |
| 😼 Online & Diagnose                   |     |         |                                 |              |         |          |           |            |                  |                  |                    |              |          |
| 🕨 🚘 Programmbausteine                 |     |         |                                 |              |         |          |           |            |                  |                  |                    |              |          |
| 🕨 🏣 Technologieobjekte                |     |         |                                 |              |         |          |           |            |                  |                  |                    |              | ~        |
| 🕨 📷 Externe Quellen                   | <   |         |                                 |              |         |          |           |            |                  |                  |                    |              | > 💷      |
| PLC-Variablen                         |     |         |                                 |              |         |          |           |            | A   / T          |                  |                    |              |          |
| 🕨 💽 PLC-Datentypen                    | 6   | Gerätei | ibersicht                       |              |         |          |           |            |                  |                  |                    |              |          |
| 🕨 🎆 Beobachtungs- und Forcetabellen   |     | •       | Baugruppe                       |              | Baugr   | Steck    | E-Adresse | A-Adresse  | Typ              | Bestell-Nr       | Firmware           | Kommentar    |          |
| 🔤 Programminformationen               |     |         | <ul> <li>B8050-MI-PN</li> </ul> | 1            | 0       | 0        |           |            | B8050-ML-PN V1.0 | 0150-1880        | T ID SW Ver        |              |          |
| Textlisten                            |     |         | ▶ PN-IO                         |              | 0       | 0 X1     |           |            | B8050-ML-PN      |                  |                    |              |          |
| 🕨 🫅 Lokale Baugruppen                 |     |         | Avis 1 1                        |              | 0       | 1        | 68 93     | 68 99      | Avis 1           |                  | 1.0                |              |          |
| 👻 🛅 Dezentrale Peripherie             |     |         | Avis 2_1                        |              | ů.      | 2        | 94 119    | 100 131    | Avis 2           |                  | 1.0                |              |          |
| ▼ I PROFINET IO-System (100): PN/IE_1 |     |         | Axis 3_1                        |              | 0       | 3        | 120 145   | 132 163    | Axis 3           |                  | 1.0                |              |          |
| <ul> <li>B8050-ML-PN_1</li> </ul>     |     |         | Avis 4 1                        |              | 0       | 4        | 146 171   | 164 195    | Avis 4           |                  | 1.0                |              |          |
| 🕅 Gerätekonfiguration                 |     |         | Avis 5_1                        |              | 0       | 5        | 172 197   | 196 227    | Avis 5           |                  | 1.0                |              |          |
| 😼 Online & Diagnose                   |     |         | Avis 6_1                        |              | 0       | 6        | 108 229   | 228 259    | Avie 6           |                  | 1.0                |              |          |
| I Axis 1_1                            |     |         | 7045 0_1                        |              | 0       | 7        | 170225    | 220237     | 7015 0           |                  | 1.0                |              |          |
| Axis 2_1                              |     |         |                                 |              | 0       |          |           |            |                  |                  |                    |              |          |
| Axis 3_1                              |     |         |                                 |              | 0       | 0        |           |            |                  |                  |                    |              |          |
| Mxis 4_1                              |     |         |                                 |              |         |          |           |            |                  |                  |                    |              |          |
| 🚺 Axis 5_1                            |     |         |                                 |              |         |          |           |            |                  |                  |                    |              |          |
| Axis 6_1                              |     |         |                                 |              |         |          |           |            |                  |                  |                    |              |          |
| 🕨 🙀 Gemeinsame Daten                  |     |         |                                 |              |         |          |           |            |                  |                  |                    |              |          |
| 🕨 🛅 Dokumentationseinstellungen       |     |         |                                 |              |         |          |           |            |                  |                  |                    |              |          |

#### 5.2.7 PLC Setup with 7 Axis

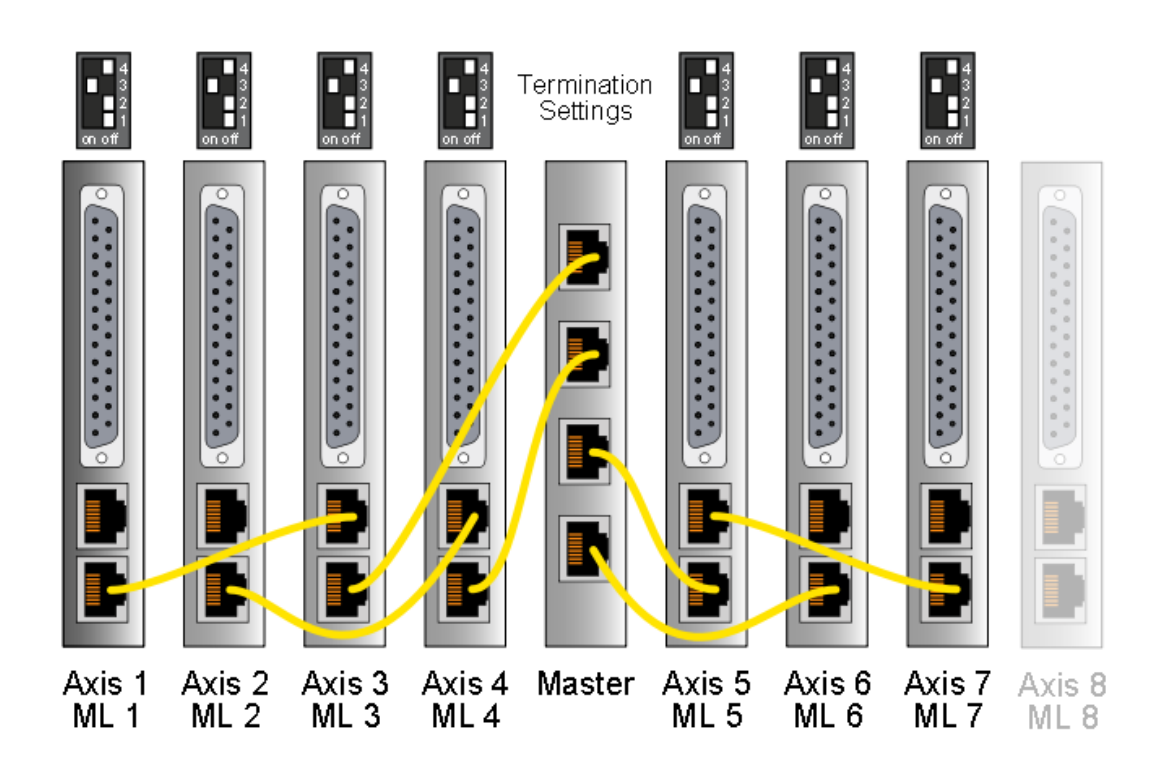

| Projektnavigation 🛛               | < PN_"   | Tst_B8050_17                               | PLC_1 [CP | U 1215C AC/ | )<br>(/Riy] | Dezent            | trale Perij | oherie ► PROFIN | ET IO-System (100) | : PN/IE_1 → B80 | 50-ML-PN_1 📃 🖬 🖬 🗙  | Hardware-Katalog  |
|-----------------------------------|----------|--------------------------------------------|-----------|-------------|-------------|-------------------|-------------|-----------------|--------------------|-----------------|---------------------|-------------------|
| Geräte                            |          |                                            |           |             |             |                   |             |                 | 🛃 Topologie        | sicht 🔒 Netz:   | sicht 🛐 Gerätesicht | Optionen          |
| 13 O O 13                         | <b>#</b> | B8050-ML-PN_1                              |           | ] 🖽 🔏 🗄     | 🔍 ±         | 100%              |             |                 |                    |                 |                     |                   |
|                                   |          |                                            | <b>V</b>  |             |             |                   | _           |                 |                    |                 | ^                   | ✓ Katalog         |
| PN_Tst_B8050_17                   |          |                                            |           |             |             |                   |             |                 |                    |                 | =                   | <suchen></suchen> |
| 💕 Neues Gerät hinzufügen          |          |                                            |           |             |             |                   |             |                 |                    |                 |                     | C Silter          |
| 📥 Geräte & Netze                  |          |                                            |           |             |             |                   |             |                 |                    |                 |                     | rinter<br>rinter  |
| Time PLC_1 [CPU 1215C AQ/DQ/Rly]  |          |                                            | -         | l l         |             |                   |             |                 |                    |                 |                     | BBUSU-MLAPN VI U  |
| Gerätekonfiguration               |          |                                            |           | L.          | 88050-Ph    |                   |             |                 |                    |                 |                     | VIII IO Profile   |
| 😼 Online & Diagnose               |          |                                            |           |             |             |                   |             |                 |                    |                 |                     | Axis 1            |
| 🕨 😹 Programmbausteine             |          |                                            |           |             |             |                   |             |                 |                    |                 |                     | Axis 2            |
| 🕨 🚂 Technologieobjekte            |          |                                            |           |             |             |                   |             |                 |                    |                 | ~                   | Axis 3            |
| 🕨 🔚 Externe Quellen               | <        |                                            |           | 11          |             |                   |             |                 |                    |                 | 5                   | Axis 4            |
| PLC-Variablen                     |          |                                            |           |             |             |                   |             | A   V           |                    |                 |                     | Axis 5            |
| PLC-Datentypen                    | G        | eräteübersicht                             |           |             |             |                   |             |                 |                    |                 |                     | Axis 6            |
| Beobachtungs- und Forcetabellen   |          | Beugnunne                                  |           | Baugr       | Steck       | F-Adresse         | å.ådrosso   | Tvo             | Restell-Nr         | Firmware        | Kommenter           | Axis 7            |
| Programminformationen             |          | Bencow                                     | ALLENI 1  | Daugi       | Dieck       | Londiesse         | AMUIESSE    | PROCOMILEN VI 0 | 0150-1990          | T ID SW Ver     | Kommenda            | Axis 8            |
| i Textlisten                      |          | <ul> <li>B00304M</li> <li>B0110</li> </ul> | 10114_1   | 0           | 0 11        |                   |             | DODGO-MERN VILO | 0130-1000          | 1_10_010_101    |                     |                   |
| 🕨 🥅 Lokale Baugruppen             |          | P FINIO                                    |           | 0           | 1           | 49 02             | 68 00       | Avia 1          |                    | 1.0             |                     |                   |
| 🕶 🛅 Dezentrale Peripherie         |          | Auis 0_1                                   |           | 0           | 2           | 00                | 100.191     | Auto 1          |                    | 1.0             |                     |                   |
| PROFINET IO-System (100): PN/IE_1 |          | Axis 2_1                                   |           | 0           | 2           | 994119<br>100 14E | 100131      | Auto 2          |                    | 1.0             |                     |                   |
| B8050-ML-PN_1                     |          | Aug 2_1                                    |           | 0           |             | 120145            | 152105      | Auto a          |                    | 1.0             |                     |                   |
| Gerätekonfiguration               |          | Axis 4_1                                   |           | 0           | 4           | 140171            | 104195      | Atlis 4         |                    | 1.0             |                     |                   |
| 🛂 Online & Diagnose               |          | Axis 5_1                                   |           | 0           | 0           | 1/219/            | 190227      | Auto o          |                    | 1.0             |                     |                   |
| Axis 1_1                          |          | Axis 6_1                                   |           | 0           | 0           | 190225            | 220259      | Axis b          |                    | 1.0             |                     |                   |
| Axis 2_1                          |          | Axis 7_1                                   |           | 0           | <i>'</i>    | 224249            | 260291      | Atts 7          |                    | 1.0             |                     |                   |
| Axis 3_1                          |          |                                            |           | U           | 8           |                   |             |                 |                    |                 |                     |                   |
| Axis 4_1                          |          |                                            |           |             |             |                   |             |                 |                    |                 |                     |                   |
| Axis 5_1                          |          |                                            |           |             |             |                   |             |                 |                    |                 |                     |                   |
| Axis 6_1                          |          |                                            |           |             |             |                   |             |                 |                    |                 |                     |                   |
| 🚺 Axis 7_1                        |          |                                            |           |             |             |                   |             |                 |                    |                 |                     |                   |
| 🕨 🙀 Gemeinsame Daten              |          |                                            |           |             |             |                   |             |                 |                    |                 |                     |                   |

#### 5.2.8 PLC Setup with 8 Axis

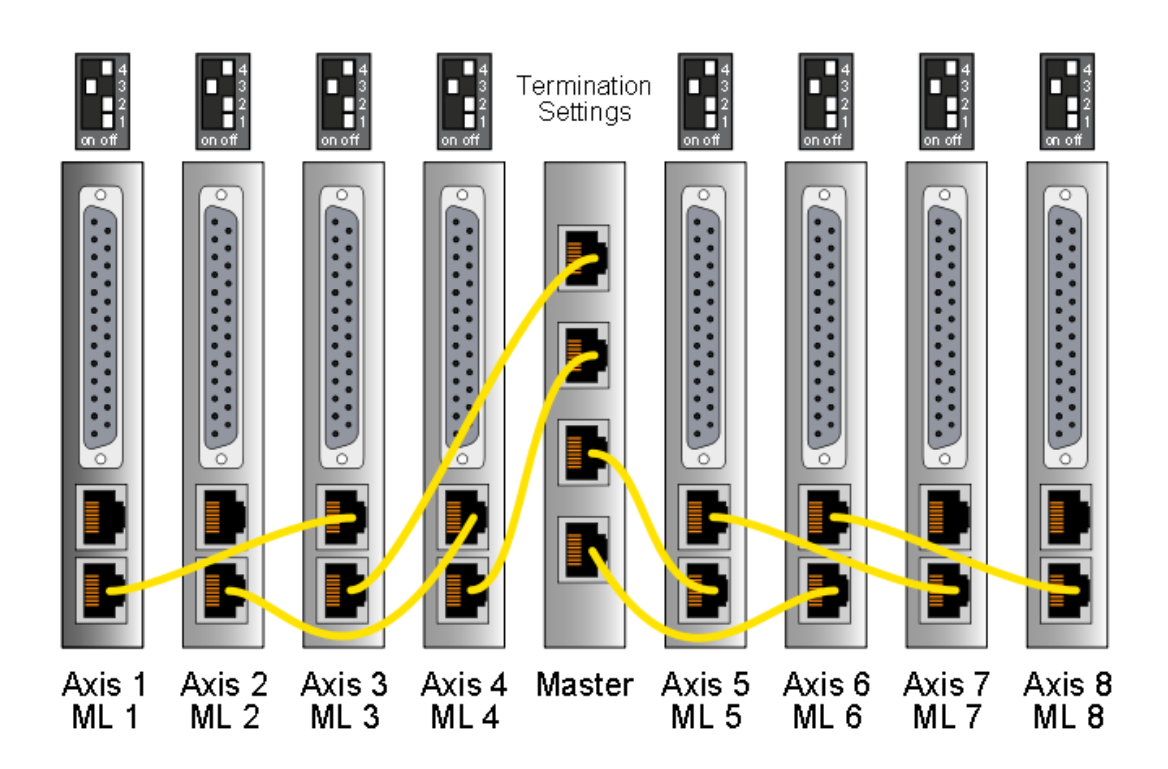

| Projektnavigation 🔲 🖣             | PN_Ts | t_88050_18 → I                                | PLC_1 [CPU 1215 | C AC/DC/RI | /] → Dezen | trale Perij | pherie 🕨 PROFIN  | ET IO-System (100 | ): PN/IE_1 → B80 | 50-ML-PN_1 💶 🖬 🖬 🗙 | Hardware-Katalog                          |
|-----------------------------------|-------|-----------------------------------------------|-----------------|------------|------------|-------------|------------------|-------------------|------------------|--------------------|-------------------------------------------|
| Geräte                            |       |                                               |                 |            |            |             |                  | 🛃 Topologie       | esicht 🖁 🛔 Netzs | icht 🛐 Gerätesicht | Optionen                                  |
| 🖻 O O 🖻                           | d+ [  | B8050-ML-PN_1                                 |                 | 6 🗉 🔍      | ± 100%     | •           |                  |                   |                  |                    |                                           |
|                                   |       | 1                                             |                 |            |            | _           |                  |                   |                  | ^                  | ✓ Katalog                                 |
| PN_Tst_B8050_18                   |       |                                               |                 |            |            |             |                  |                   |                  | =                  | Suchero                                   |
| 🚔 Neues Gerät hinzufügen          |       |                                               |                 |            |            |             |                  |                   |                  |                    | C Church                                  |
| 📥 Geräte & Netze                  |       |                                               | _               |            | _          |             |                  |                   |                  | _                  | Flitter                                   |
| PLC_1 [CPU 1215C AC/DC/Rly]       |       | _                                             |                 | h h        |            |             |                  |                   |                  | _                  | B8050-ML-PN V1.0                          |
| 🛐 Gerätekonfiguration             |       |                                               |                 | 08050-     | PH         |             |                  |                   |                  | _                  | <ul> <li>Image: NTI IO Profile</li> </ul> |
| 😼 Online & Diagnose               |       |                                               |                 |            |            |             |                  |                   |                  | _                  | Axis 1                                    |
| 🕨 🔜 Programmbausteine             |       |                                               |                 |            |            |             |                  |                   |                  | _                  | Axis 2                                    |
| 🕨 🏣 Technologieobjekte            |       |                                               |                 |            |            |             |                  |                   |                  | ×                  | Axis 3                                    |
| 🕨 🔙 Externe Quellen               | <     |                                               |                 |            |            |             |                  |                   |                  | ۱                  | Axis 4                                    |
| 🕨 🎑 PLC-Variablen                 |       |                                               |                 |            |            |             | A 1   T 1        |                   |                  |                    | Axis 5                                    |
| E PLC-Datentypen                  | Ger   | äteübersicht                                  |                 |            |            |             |                  |                   |                  |                    | Axis 6                                    |
| Beobachtungs- und Forcetabellen   |       | Beugruppe                                     | B               | uur Sted   | E-Adresse  | Adresse     | Two              | Bestell-Nr        | Firmware         | Kommenter          | Axas 7                                    |
| Programminformationen             |       | - B8050-ML-Pt                                 | V 1 0           | nugr oreco | Evalesse   | . Manufesse | B8050-ML-PN V1.0 | 0150-1880         | T ID SW Ver      | Kommenedi          | Axas 8                                    |
| E Textlisten                      |       | <ul> <li>BOUGGUIMETT</li> <li>PNUO</li> </ul> |                 | 0.11       |            |             | B8050-ML-PN      | 01501000          | 1_10_010_101     |                    | 1                                         |
| 🕨 📷 Lokale Baugruppen             |       | Avis 1 1                                      | 0               | 1          | 68 93      | 68 99       | Avic 1           |                   | 1.0              |                    | 1                                         |
| 🕶 🥅 Dezentrale Peripherie         |       | Avis 2_1                                      | 0               | 2          | 04 110     | 100 121     | Avia 0           |                   | 1.0              |                    | 1                                         |
| PROFINET IO-System (100): PN/IE_1 |       | Avis 2_1                                      | 0               | 2          | 120 145    | 192 169     | Avir 9           |                   | 1.0              |                    | 1                                         |
| B8050-ML-PN_1                     |       | Avis d 1                                      | 0               | 1          | 146 171    | 164 195     | Avis A           |                   | 1.0              |                    | 1                                         |
| 🛐 Gerätekonfiguration             |       | Avis 5_1                                      | 0               | -          | 172 197    | 104193      | Avie 5           |                   | 1.0              |                    | 1                                         |
| 😼 Online & Diagnose               |       | Avis 6, 1                                     | 0               | 6          | 108 228    | 228 259     | Avie 6           |                   | 1.0              |                    | 1                                         |
| 🚺 Axis 1_1                        |       | Aus 0_1                                       | 0               | 7          | 223        | 220209      | Avis 0           |                   | 1.0              |                    | 1                                         |
| Axis 2_1                          |       | Avis 9_1                                      | 0               | · ·        | 224247     | 200291      | Avis 9           |                   | 1.0              |                    | 1                                         |
| Axis 3_1                          |       | A03 0_1                                       | 0               | 0          | 230273     | 292         | 70.15 0          |                   | 1.0              |                    | 1                                         |
| Axis 4_1                          |       |                                               |                 |            |            |             |                  |                   |                  |                    | 1                                         |
| Axis 5_1                          |       |                                               |                 |            |            |             |                  |                   |                  |                    | 1                                         |
| Axis 6_1                          |       |                                               |                 |            |            |             |                  |                   |                  |                    | 1                                         |
| Axis 7_1                          |       |                                               |                 |            |            |             |                  |                   |                  |                    |                                           |
| Axis 8_1                          |       |                                               |                 |            |            |             |                  |                   |                  |                    |                                           |
| 🕨 🙀 Gemeinsame Daten              |       |                                               |                 |            |            |             |                  |                   |                  |                    | 1                                         |

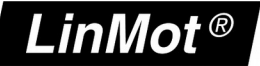

### 6 Contact Addresses

| SWITZERLAND | NTI AG / LinMot<br>Bodenaeckerstrasse 2<br>CH-8957 Spreitenbach                 |                                                               |  |  |  |  |  |  |  |
|-------------|---------------------------------------------------------------------------------|---------------------------------------------------------------|--|--|--|--|--|--|--|
|             | Sales and Administration:                                                       | +41-(0)56-419 91 91<br>office@linmot.com                      |  |  |  |  |  |  |  |
|             | Tech. Support:                                                                  | +41-(0)56-544 71 00<br>support@linmot.com                     |  |  |  |  |  |  |  |
|             | Tech. Support (Skype) :                                                         | skype:support.linmot                                          |  |  |  |  |  |  |  |
|             | Fax:<br>Web:                                                                    | +41-(0)56-419 91 92<br>http://www.linmot.com                  |  |  |  |  |  |  |  |
| USA         | <b>LinMot USA Inc.</b><br>N1922 State Road 120, Unit 1<br>Lake Geneva, WI 53147 |                                                               |  |  |  |  |  |  |  |
|             | Phone:                                                                          | 262-743-2555                                                  |  |  |  |  |  |  |  |
|             | E-Mail:<br>Web:                                                                 | <u>usasales@linmot.com</u><br><u>http://www.linmotusa.com</u> |  |  |  |  |  |  |  |
|             |                                                                                 |                                                               |  |  |  |  |  |  |  |

Please visit <u>http://www.linmot.com</u> to find the distributor closest to you.

Smart solutions are...

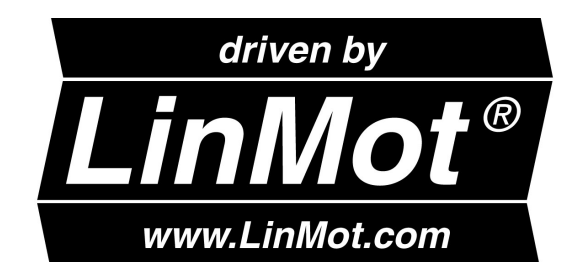